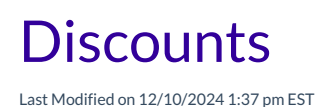

There are various reasons why you might want to offer discounts to families. A discount can be a percentage of the fee or a specific dollar amount and reduce the overall free when it is invoiced. Discounts can be applied only once or reoccur for a set timeframe. Below are some common reasons for applying a discount to a family:

- A family has multiple children enrolled at your childcare center.
- Promotional discounts to attract new families.
- Military, essential worker, or staff discounts.

Expand/Collapse All

Add a Discount During Enrollment

## Add Discount From a Family Account or From Finances

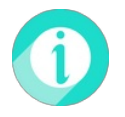

You can view transactions with discounts already applied in any of the sections of aFamily's Transactions.